## Manual de Instalação – Transportes Roupeta

1 – Em seu telemóvel, digite no seu navegador ou clique no link: <u>http://app.pro4win.com</u>

2 – Pressione o botão "Baixar aplicativo" (ref.1)

| Tr                               | ansportes Roupeta                                                        |
|----------------------------------|--------------------------------------------------------------------------|
|                                  | ROPETA                                                                   |
| Versão: 2.0                      |                                                                          |
| Data da versão: 13/05/2024       |                                                                          |
| Observações: Aplicativo para And | droid e com a finalidade de ser instalado nos telemoveis dos motoristas. |
| Manual de Instalação: Link do Pl | DF aqui                                                                  |
|                                  | Baixe o aplicativo                                                       |

(ref.1)

3 – Se uma mensagem for exibida dizendo "Não é possível transferir o ficheiro em segurança", clique em manter. (ref.2)

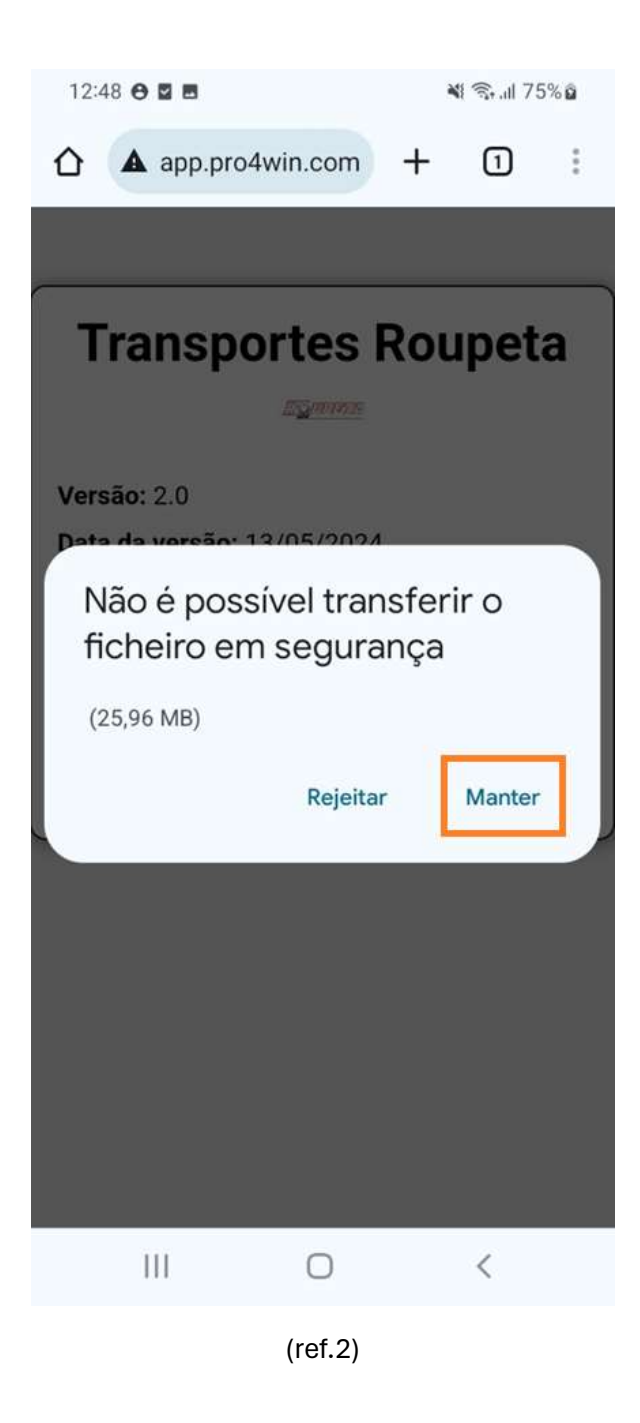

4 – A transferência do ficheiro vai ser iniciada e basta esperar, para obter mais detalhes pressione sobre "Detalhes" no pop-up que vai aparecer, ou vá até a página de tranferências do navegador.(ref.3, ref.4)

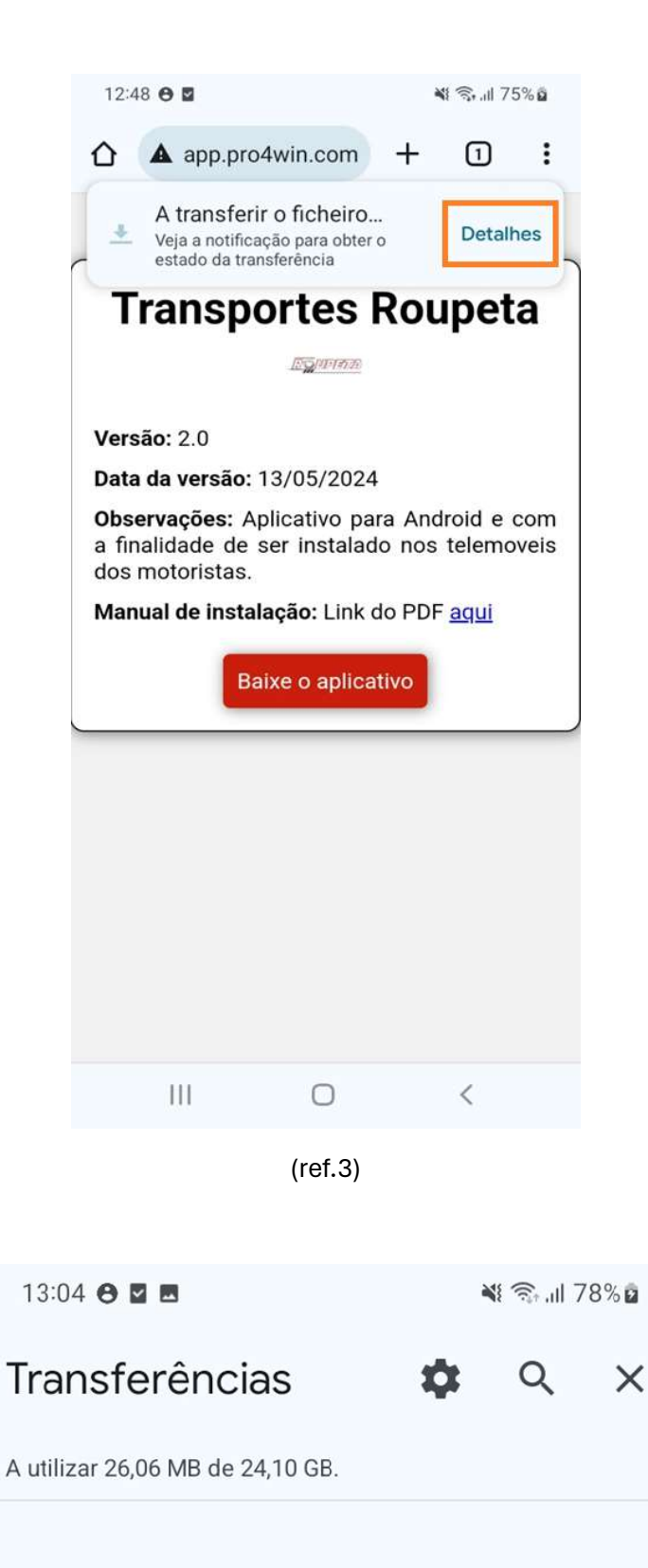

## Mesmo agora

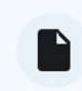

TR\_Mot\_2\_0\_0.apk 27,22 MB • app.pro4win.com

:

5 – Após a finalização da transferência do ficheiro, em seu dispositivo vá até os arquivos (Os meus ficheiros), vá até transferências, localize o app e pressione sobre ele.(ref.5, ref.6)

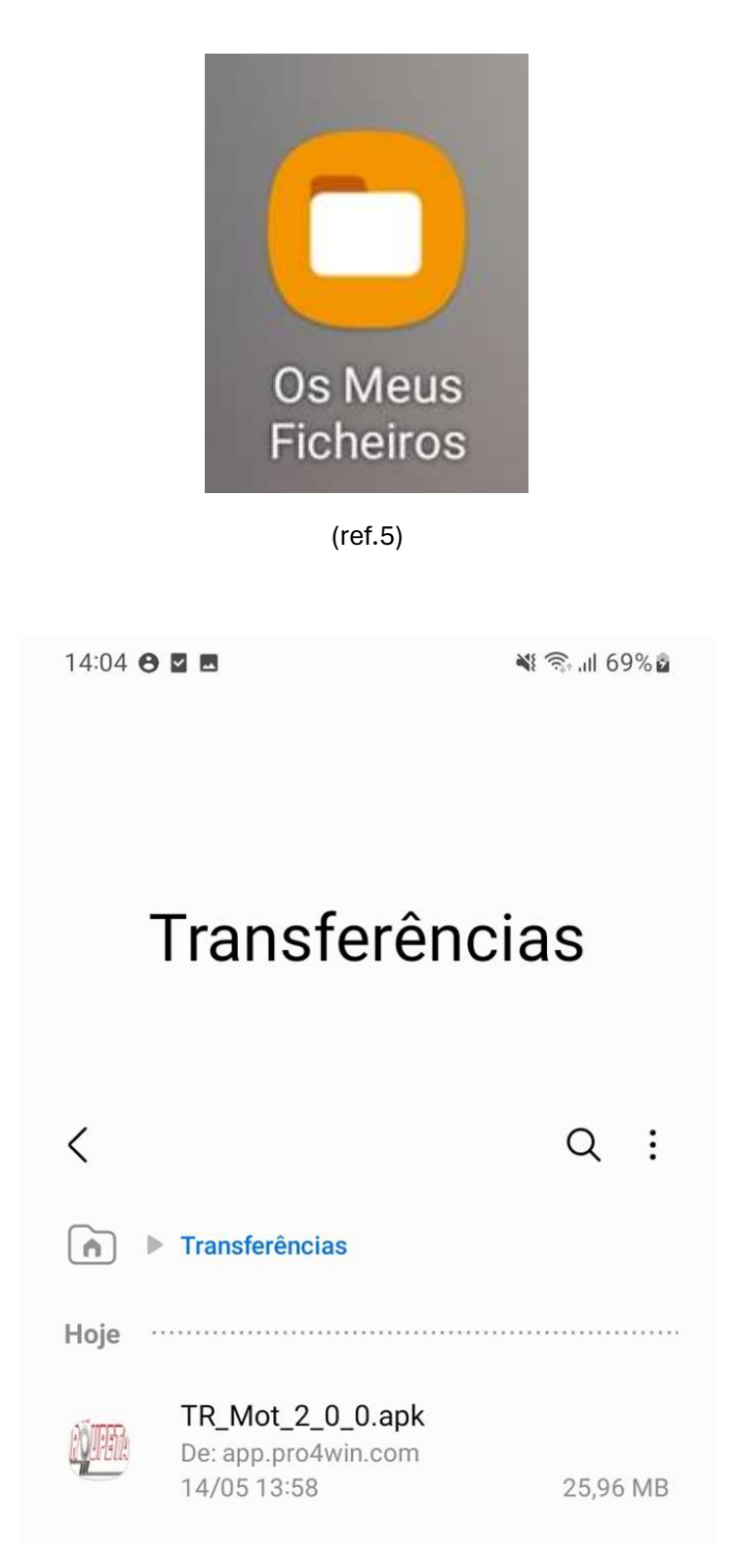

(ref.6)

6 – Pressione sobre "Definições" e habilite a instalação de apps dos "Os meus ficheiros".(ref.7, ref.8)

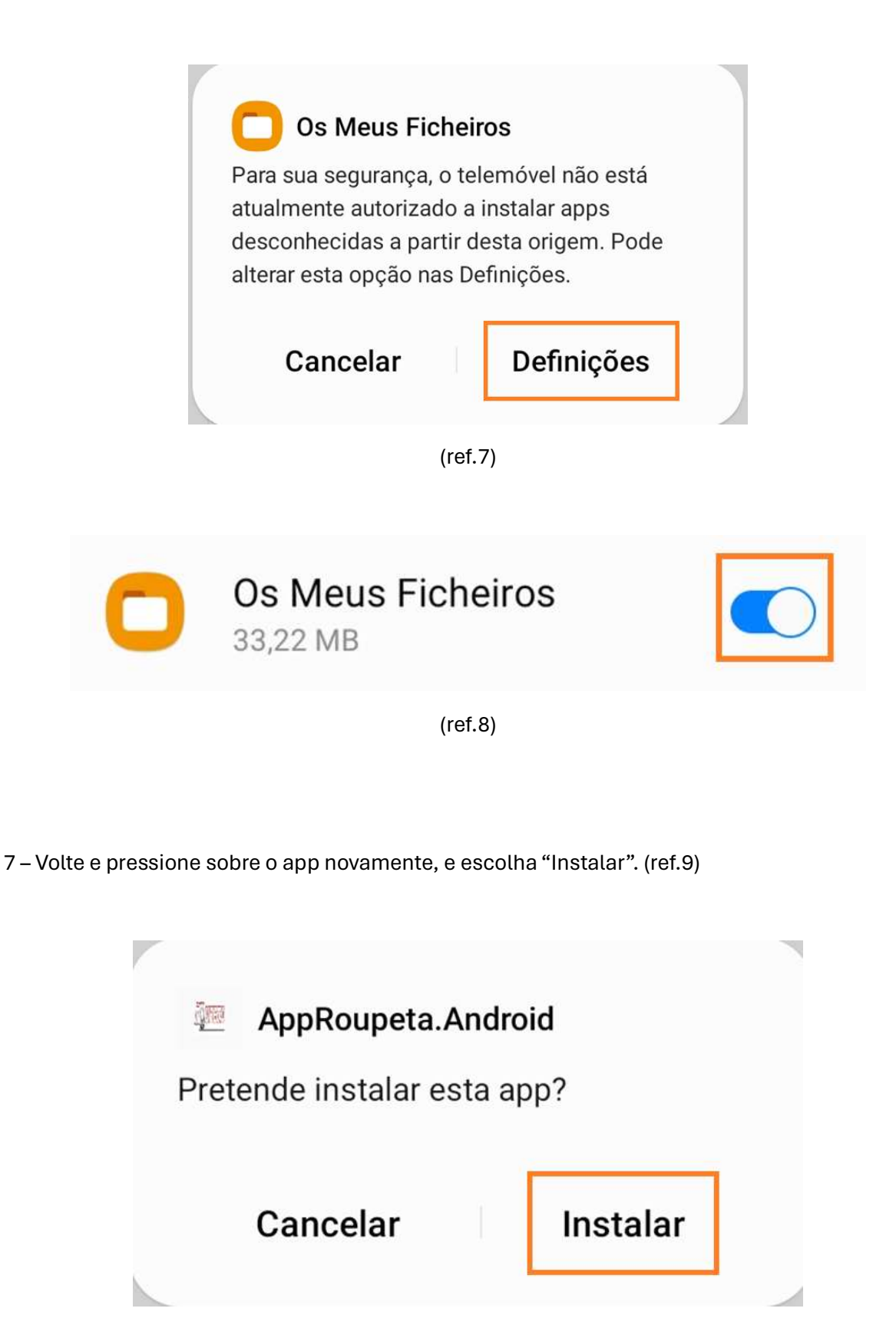

8 – Feito! O app deve ser instalado e o utilizador poderá abrir pressionando em "Abrir".(ref.10)

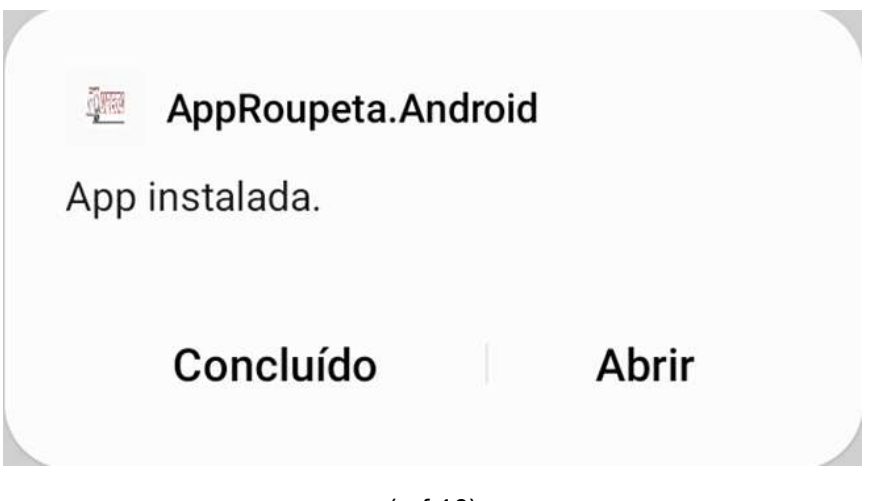

(ref.10)

(ref.9)